# Propädeutikum

## Programmierung in der Bioinformatik

Einführung in die Shell

Thomas Mauermeier

23.10.2018

Ludwig-Maximilians-Universität München

## Allgemeines

#### Arbeit im CIP-Pool

- Arbeitsplatz sauber halten!
- Unterhaltungen  $\rightarrow$  Aufenthaltsraum
- Beschädigungen melden
- Computer will nicht?
  - LAN-Kabel?
  - Monitor?
  - Anderer Rechner?
- Infos zum CIP-Pool/RGB: https://www.rz.ifi.lmu.de/

#### Login am Rechner

 Zugangsdaten: CIP-Kennung (habt ihr in O-Phase angelegt)

#### Keine Kennung?

- RGB-Sprechstunde: Mo. bis Fr. von 14:00–17:00 Raum L U113
  - Oettingenstr. 67
- (amtlichen) Lichtbild- und Studentenausweis mitnehmen

#### Achtung

Es wird leider keinen ausführlichen Support für Remotezugriff geben

Wichtig für:

- Leute die ihren eigenen Rechner mitbringen wollen
- Leute die von Zuhause aus Zugriff auf CIP-Pool wollen

Freischaltung via CipConf-Tool (https://conf.cip.ifi.lmu.de/), unter *Change* remote connection config den Zugriff erlauben.

Wer bereits mit eigenem Laptop und ssh arbeiten will: remote.cip.ifi.lmu.de

Zugriff läuft dann über:

ssh (secure shell)

- Kommandozeile (Shell)
- keine grafische Oberfläche
- https://www.rz.ifi.lmu.de/
  infos/ssh\_de.html

#### rdp (remote desktop protocol)

- grafische Oberfläche
- uberträgt den Desktop
- https://www.rz.ifi.lmu.de/ infos/rdp\_de.html

## Shell?

- Shell meint eine User-Schnittstelle zum Betriebssystem
- Kann sowohl grafische Oberfläche als auch Kommandozeile sein
- Hier nur Kommandozeile gemeint (Command line interface, "Terminal", ...)

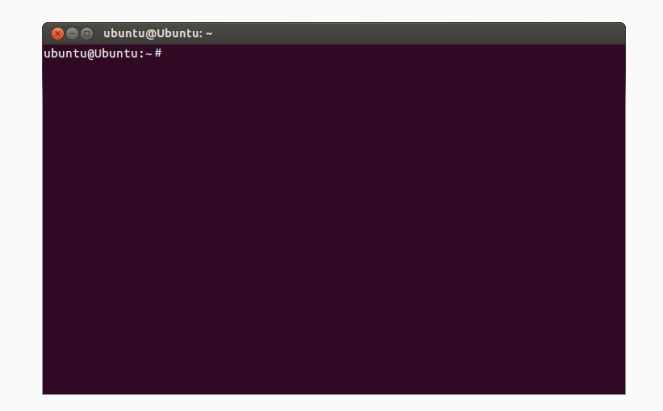

Warum mit Shell umgehen lernen?

mächtig sehr flexibel, viele Funktionen

schnell schneller Einzeiler vs. langwieriges Skript schreiben, auch kein herumklicken in Menüs

**portabel** oft Arbeit auf externen Rechnern mittels ssh (kein GUI!), ziemlich ähnlich bis identisch auf unixoiden Systemen (Linux, BSD, macOS, ...)

Last but not least: Wird in diversen Vorlesungen, Praktika, etc. sowieso verlangt, dass man (mindestens) einen groben Überblick hat.

## mustermann @ hallimasch.cip.ifi.lmu.de : ~ \$

- Euer Username
- Der Hostname, also auf welchem Rechner ihr eingeloggt seid
- Das Arbeitsverzeichnis, also der Pfad des Verzeichnisses in dem ihr gerade seid

## Pfade – Wurzelverzeichnis

### / home/m/mustermann/Documents/

#### Wurzelverzeichnis (root directory)

Oberstes Verzeichnis in der Verzeichnishierarchie ("der Anfang")

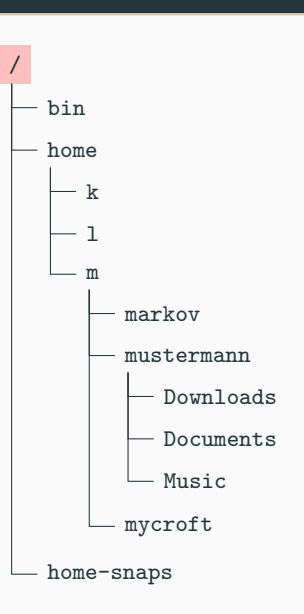

#### /home/m/mustermann/Documents/

#### absoluter Pfad

Voller Pfad vom Wurzelverzeichnis aus; muss also immer mit einem / beginnen

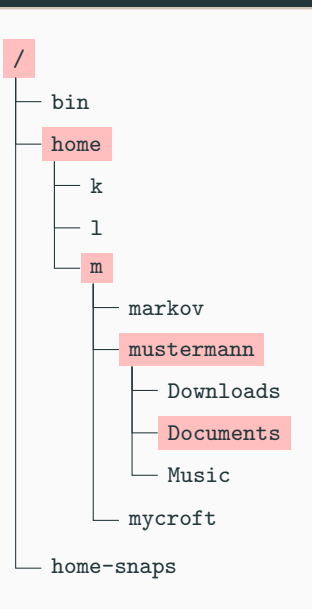

## Pfade – Arbeitsverzeichnis & relativer Pfad

Angenommen ihr befindet euch gerade in: /home/ m /

#### Arbeitsverzeichnis (working directory)

Verzeichnis in dem man sich aktuell befindet (also "arbeitet")

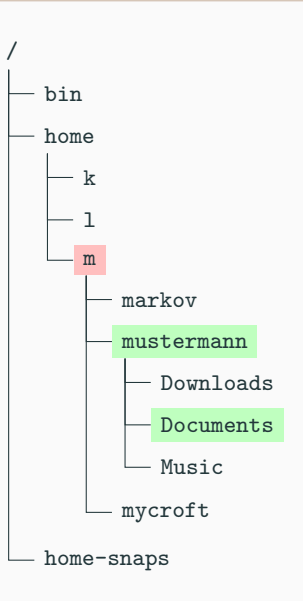

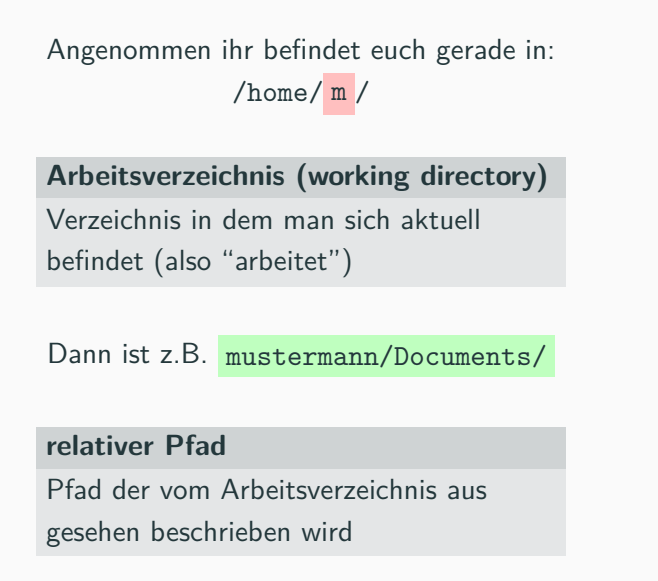

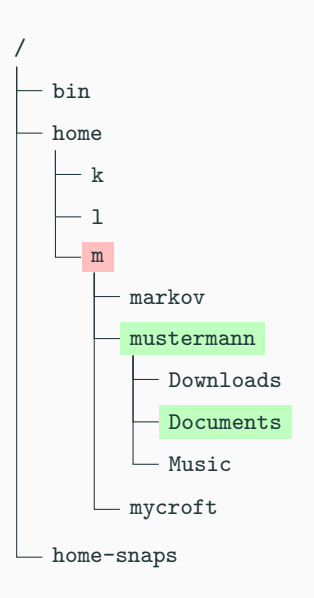

## Pfade – Benutzerverzeichnis

/home/m/ mustermann /

#### Benutzerverzeichnis (home)

Euer Verzeichnis auf das ihr weitgehend freie Zugriffsrechte habt (heisst aber auch: ihr könnt euch aussperren!)

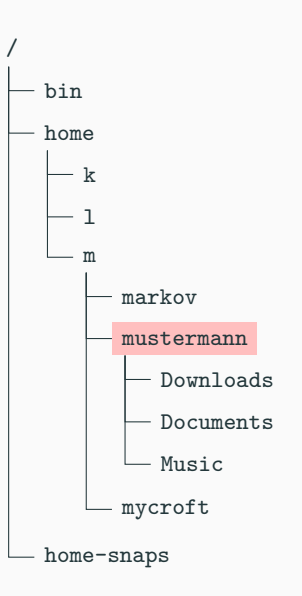

## Pfade – Benutzerverzeichnis

/home/m/ mustermann /

#### Benutzerverzeichnis (home)

Euer Verzeichnis auf das ihr weitgehend freie Zugriffsrechte habt (heisst aber auch: ihr könnt euch aussperren!)

Kürzel für häufig genutzte Pfade:

- ~ Benutzerverzeichnis (home)
- Arbeitsverzeichnis
- .. Übergeordnetes Verzeichnis

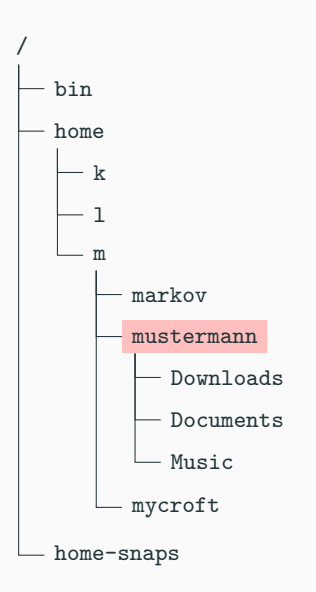

mustermann@hallimasch.cip.ifi.lmu.de: ~/Documents \$ pwd
/home/m/mustermann/Documents
mustermann@hallimasch.cip.ifi.lmu.de: ~/Documents \$ cd ../Downloads
mustermann@hallimasch.cip.ifi.lmu.de: ~/Downloads \$ pwd
/home/m/mustermann/Downloads

- Das Arbeitsverzeichnis wird in der Prompt angezeigt
- pwd zeigt uns einen absoluten Pfad an
- ../Downloads ist ein relativer Pfad der ausgehend vom aktuellen Arbeitsverzeichnis in ein anderes Verzeichnis zeigt

Meistens in etwa diese Form, aber nicht immer:

## <Befehl> <Flags> <Argumente>

Befehl Name des Befehls

Flags Optionen die dem Befehl übergeben werden

z.B. -h oder --help für Kurzhilfe zum Befehl

Argumente Der "Input" den der Befehl bekommt

z.B. Ein Pfad, eine Adresse, ein String ...

Beispiel 1s -1a

- Befehl 1s für Auflisten von Dateien im Arbeitsverzeichnis
- Flag -la kombiniert -l (Listenformat) und -a (versteckte Dateien anzeigen)
- Argument bleibt leer

# RTFM

Read the friendly (?) manual

- man <Befehl> zeigt ausführliche Anleitung ("manpage", von manual)
- apropos <Stichwort> sucht in allen manpages nach nach Stichwort
- -h oder --help sind oft Flags für Kurzanleitungen zum Befehl
- Suchmaschine
- Ihr werdet noch oft Dokumentationen lesen müssen am besten jetzt angewöhnen, aufmerksames Lesen erspart oft langes Grübeln und Rad neu erfinden

## Shell-Befehle – Dateisystem

| pwd   | Arbeitsverzeichnis ausgeben                   | <b>p</b> rint <b>w</b> orking <b>d</b> irectory |
|-------|-----------------------------------------------|-------------------------------------------------|
| cd    | Wechselt das Arbeitsverzeichnis               | <b>c</b> hange <b>d</b> irectory                |
| ls    | Zeigt Inhalt des Arbeitsverzeichnisses        | list                                            |
| tree  | Wie ls, Ausgabe in Baumformat                 | -                                               |
| ср    | Kopie von Dateien/Verzeichnissen              | сору                                            |
| mv    | Verschieben/Umbenennen von Dateien            | move                                            |
| ln    | Verknüpfung (Link) erstellen                  | link                                            |
| touch | Datei erstellen (oder Zugriffsstempel ändern) | -                                               |
| mkdir | Erstellt Verzeichnis                          | make directory                                  |
| rm    | Löscht Datei (🔺 kein Papierkorb)              | remove                                          |
| rmdir | Löscht Verzeichnis (🛕 kein Papierkorb)        | rm directory                                    |
| chmod | Berechtigungen ändern (mehr später)           | change file mode                                |
| find  | Datei in Pfad suchen                          | -                                               |

## Shell-Befehle – Arbeit mit Text

| less   | Betrachten von Input (als Text)                   | Alternative zu "more"                           |
|--------|---------------------------------------------------|-------------------------------------------------|
| nano   | Einfacher Texteditor                              | -                                               |
| vi/vim | Komplexerer Texteditor                            | -                                               |
| grep   | Suche in Input nach regulärem Ausdruck (Regex)    | <b>g</b> lobally search $rege \times and print$ |
| WC     | Anzahl Wörter in Input                            | word count                                      |
| cat    | Konkateniert Input (wird meist für Ausgabe verw.) | con <b>cat</b> enate                            |
| sort   | Sortiert Input                                    | -                                               |
| uniq   | Entfernt/Zeigt Duplikate in Input                 | <b>uniq</b> ue                                  |
| cut    | "Schneidet" Teile von Input ab                    | -                                               |
| head   | Ausgabe des Beginns von Input                     | -                                               |
| tail   | Ausgabe des Endes von Input                       | -                                               |
| diff   | Unterschiede im Input Zeile für Zeile anzeigen    | difference                                      |
| echo   | String ausgeben                                   | -                                               |

## Shell-Befehle – Diverses

| man      | Anleitung zu Befehl/Anwendung                     | manual                         |
|----------|---------------------------------------------------|--------------------------------|
| apropos  | Suche nach Stichwort in manpages                  | -                              |
| tar      | Dateien zu einem Archiv zusammenfassen            | tape archiver                  |
| gzip     | Dateien komprimieren                              | GNU zip                        |
| ps       | Laufende Prozesse ausgeben                        | <b>p</b> rocess <b>s</b> tatus |
| top/htop | Wie ps, aber mit laufenden Updates, interaktiv    | table of processes             |
| kill     | Prozess beenden                                   | -                              |
| wget     | Datei von http/ftp-Server herunterladen           | WWW get                        |
| ssh      | Remote-Zugriff auf Shell eines externen Rechners  | <b>s</b> ecure <b>sh</b> ell   |
| scp      | Kopieren von/zu remote Rechner über ssh-Protokoll | secure copy                    |
| history  | Listet zuletzt eingegebene Befehle auf            | -                              |

## Dateirechte

mustermann@zolling.cip.ifi.lmu.de:/home/proj/tutorium\_bioinformatik/proteinSeqs \$ ls -la
drwxr-xr-x 2 berchtolde bio 4096 Mär 28 2018 .
drwxrwxr-x 11 berchtolde vlg\_tutorium 4096 Jul 12 09:16 ..
-rw-r--r-- 1 berchtolde bio 1749480 Mär 28 2018 Escherichia\_coli.fasta
-rw-r--r-- 1 berchtolde bio 691681 Mär 28 2018 Haemophilus\_influenzae.fasta
-rw-r--r-- 1 berchtolde bio 585764 Mär 28 2018 Helicobacter\_pylori.fasta

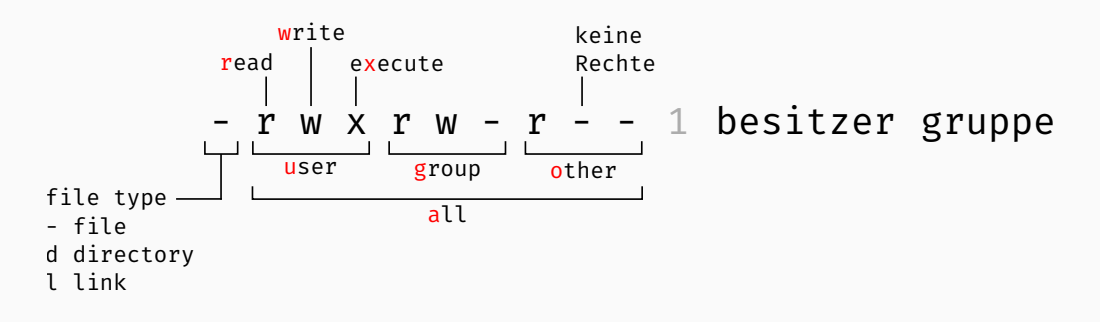

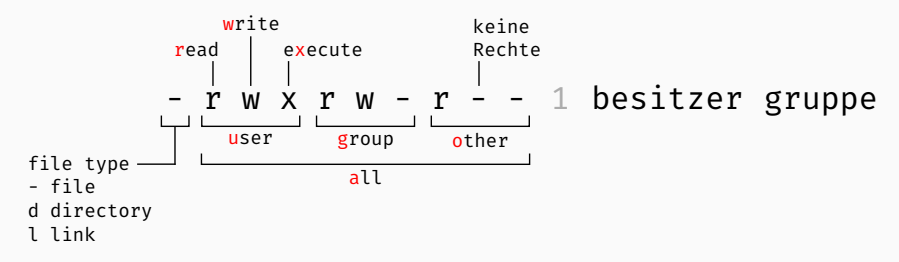

Rechte:

read Kann ansehen, kopieren, etc.write Kann modifizieren, umbenennen, erstellen, löschenexecute Kann ausführen

Scopes:

user Rechte die der Besitzer der Datei hat

group Rechte die die User in der Gruppe haben

other Rechte die User haben, die weder Besitzer noch in Gruppe sind

all Rechte die alle haben (user, group und other)

# chmod <Berechtigung> <Datei>

| <berechtigung> - symbolic mode</berechtigung>                                             | rwxrw-r                                                                                |
|-------------------------------------------------------------------------------------------|----------------------------------------------------------------------------------------|
| [ugoa][-+=][rwx]                                                                          | chmod u-x rw-rw-r<br>chmod o+xw rw-rw-rwx                                              |
| [ugoa] Rechte von user, group,<br>other, all auswählen<br>[-+=] Rechte entziehen, hinzu-  | chmod o= rw-rw<br>chmod og+rwx rw-rwxrwx<br>chmod -x rw-rw-rw-<br>chmod o=rx rw-rw-r-x |
| fügen, setzen<br>[rwx] Zu verändernde Rechte<br>für read, <b>w</b> rite, e <b>x</b> ecute | chmod a+x rwxrwxr-x<br>(rot = 'Ziele' des Befeh                                        |
|                                                                                           |                                                                                        |

# chmod <Berechtigung> <Datei>

#### <Berechtigung> - octal mode

Oktalzahl für jeweils u, g, o

- 0 keine Rechte
- 1 execute
- 2 write
- 2+1 = 3 write, execute
  - 4 read
- 4+1 = 5 read, execute
- 4+2 = 6 read, write
- 4+2+1 = 7 read, write, execute

- (764) -rwxrw-r--
- chmod 664 rw-rw-r--
- chmod 667 rw-rw-rwx
- chmod 660 rw-rw----
- chmod 677 rw-rwxrwx
- chmod 666 rw-rw-rw-
- chmod 665 rw-rw-r-x
- chmod 775 rwxrwxr-x

(rot = 'Ziele' des Befehls)

Anmelden auf einem Rechner mit bestimmter Adresse :

ssh -p <port> <username>@<hostname>

Kopieren von Daten von einem Rechner zu einem anderen. Die Adresse ist *nicht* nötig wenn man von/zum lokalen Rechner kopiert:

scp <user>@<host> : <quellpfad> <user>@<host> : <zielpfad>

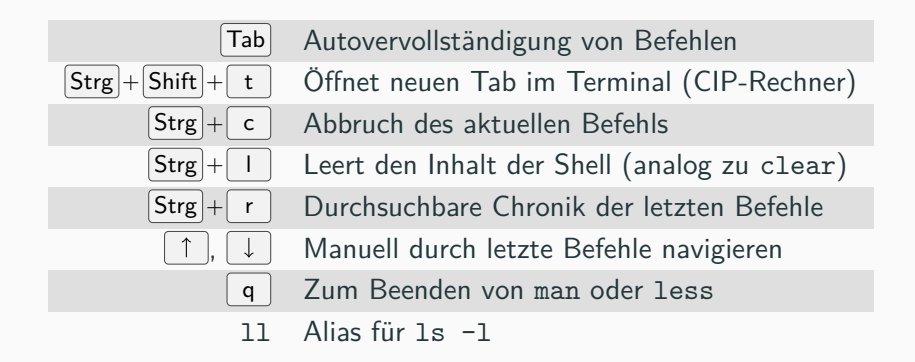

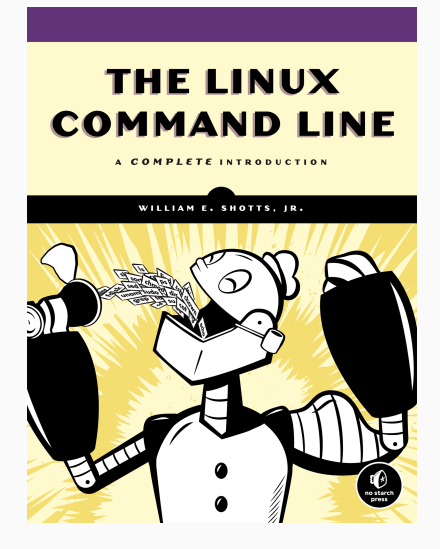

Für diejenigen die mehr wissen wollen:

The Linux Command Line A Complete Introduction William E. Shotts, Jr.

Verfügbar als eBook in der TUM Bibliothek